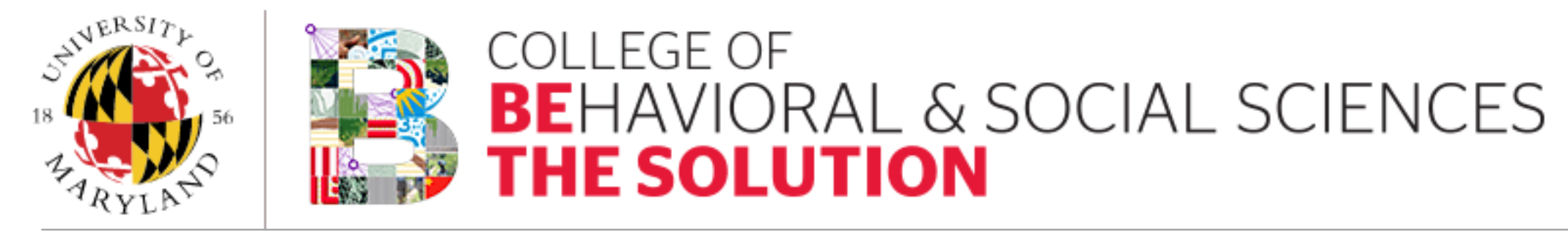

Office of Academic Computing Services (OACS)

# Multifactor Authentication (MFA) Mobile Phone Registration

Registering your phone for use with MFA could not be easier. Follow the steps below to complete the registration process.

Step #1: Logon to your MFA profile: <u>https://identity.umd.edu/mfa</u>.

Step #2: Once you login, click "Manage Devices" from your profile page.

| Multi-Factor Authentication Profile |                  |                |  |  |
|-------------------------------------|------------------|----------------|--|--|
| Multi-Factor Everywhere             |                  |                |  |  |
| Require MFA for every CAS Login:    | Enabled          | Disable        |  |  |
|                                     |                  |                |  |  |
| One Time Use Codes                  |                  |                |  |  |
| Print one-time use codes for MFA:   | 10 •             | Generate Codes |  |  |
|                                     |                  |                |  |  |
| Devices & Settings                  |                  | Manage Devices |  |  |
|                                     | No Phones Found  |                |  |  |
|                                     | No Tablets Found |                |  |  |
|                                     |                  | )              |  |  |
|                                     |                  |                |  |  |
| Hardware Tokens                     |                  | Manage Tokens  |  |  |

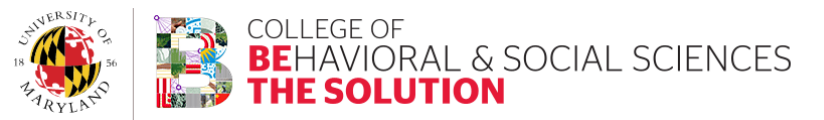

After selecting "Manage Devices," you may be prompted for an access code. Should this happen and you have no other registered devices, click the "Generate Codes" button in the "One Time Use Codes" section. Once the one time use codes page displays, copy any one of the codes from that screen and then click the back button at the bottom of the page. You will then paste the code you obtained from the previous page into the "Enter a Passcode" box after pressing the green "Enter a Passcode" button.

| Multi-Factor Everywhere           |                                                                                                    |            |
|-----------------------------------|----------------------------------------------------------------------------------------------------|------------|
| Require MFA for every CAS Login:  | Enabled                                                                                                    | Disable    |
|                                   |                                                                                                    |            |
| One Time Use Codes                |                                                                                                    |            |
| Print one-time use codes for MFA: | 10 •                                                                                                    | Generate C |
| Daviana & Rattinga                |                                                                                                    |            |
| Devices & Settings                | Complete another Duo login below, even if you already logged in.                                                     | View Devi  |
|                                   | Then make changes to your devices and settings.<br>Please refer to the Documentation for help managing your devices. |            |
|                                   |                                                                                                    |            |
|                                   | Enter a Passcode Enter a Passcode                                                                                    |            |
|                                   |                                                                                                    |            |
|                                   | Vina (5.01); (5<br>Need nelp?                                                                                        |            |
|                                   | Powered by Duo Security                                                                                              |            |
|                                   |                                                                                                    |            |
|                                   |                                                                                                    |            |
|                                   |                                                                                                    |            |
|                                   |                                                                                                    |            |
|                                   |                                                                                                    |            |
|                                   |                                                                                                    |            |
| Hardware Tokens                   |                                                                                                    | Manage To  |

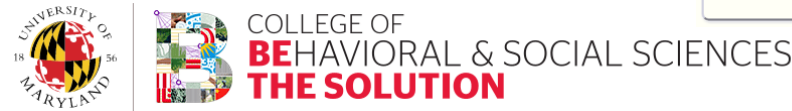

Step #3: Click the "Add another device" if you already have an existing device registered or the "Add device" link if you do not.

Step #4: Ensure "Mobile Phone" is selected and then click the green "Continue" button.

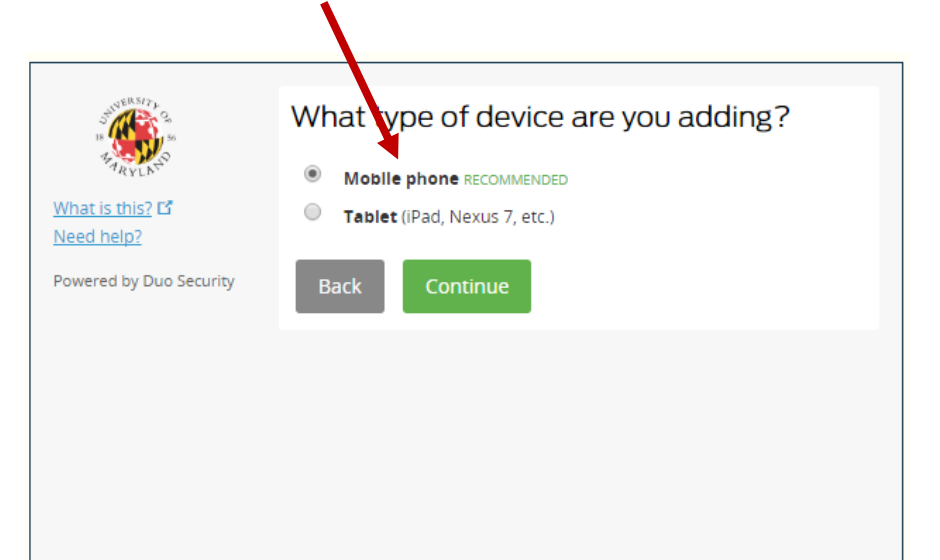

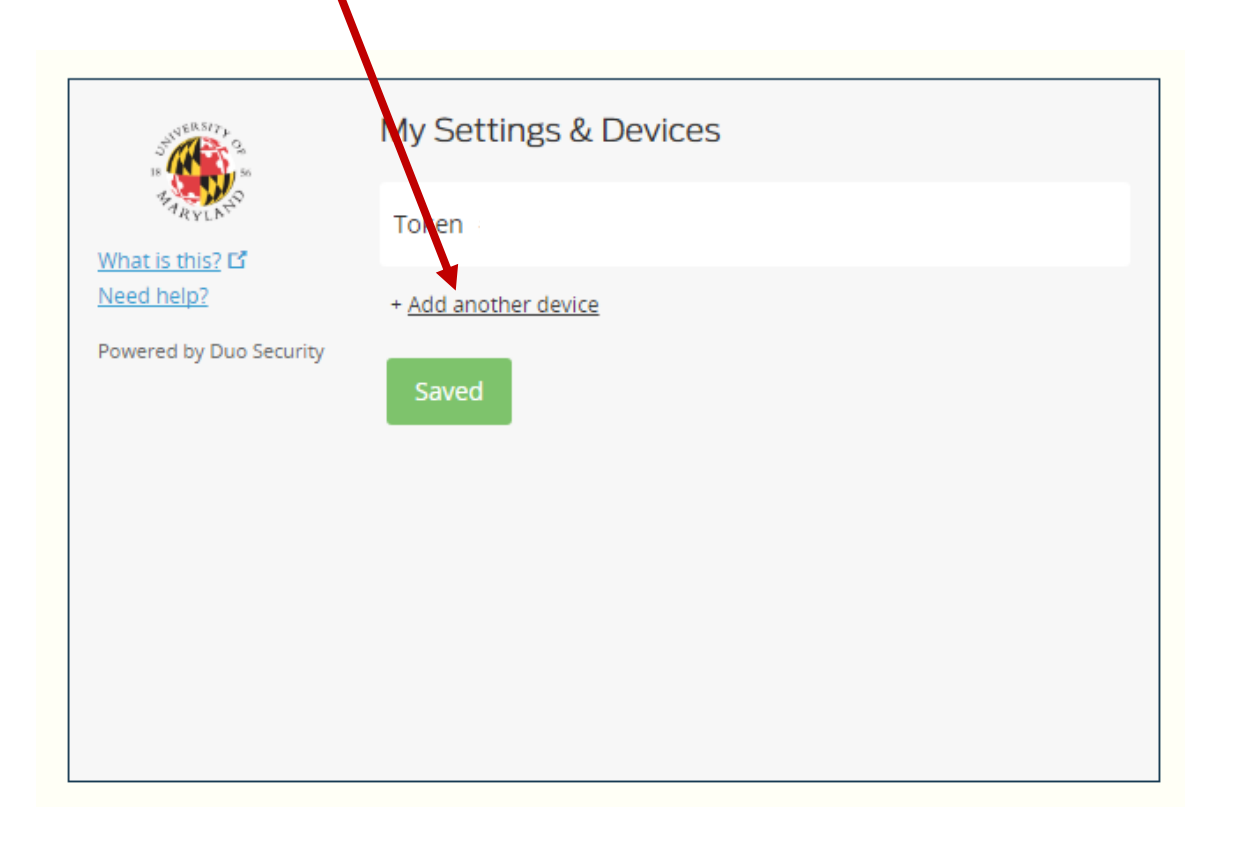

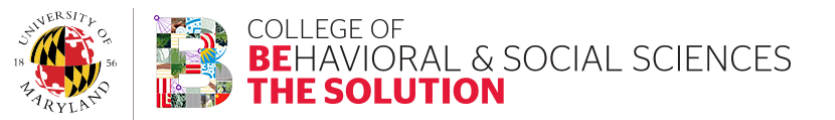

Step #5: Enter your mobile phone number in the box provided and

then check the check box below, which will appear after the phone number has been fully entered; this is done to confirm that you have entered the correct phone number.

After you have checked the confirmation check box, you will then click the green "Continue" button to continue the registration process.

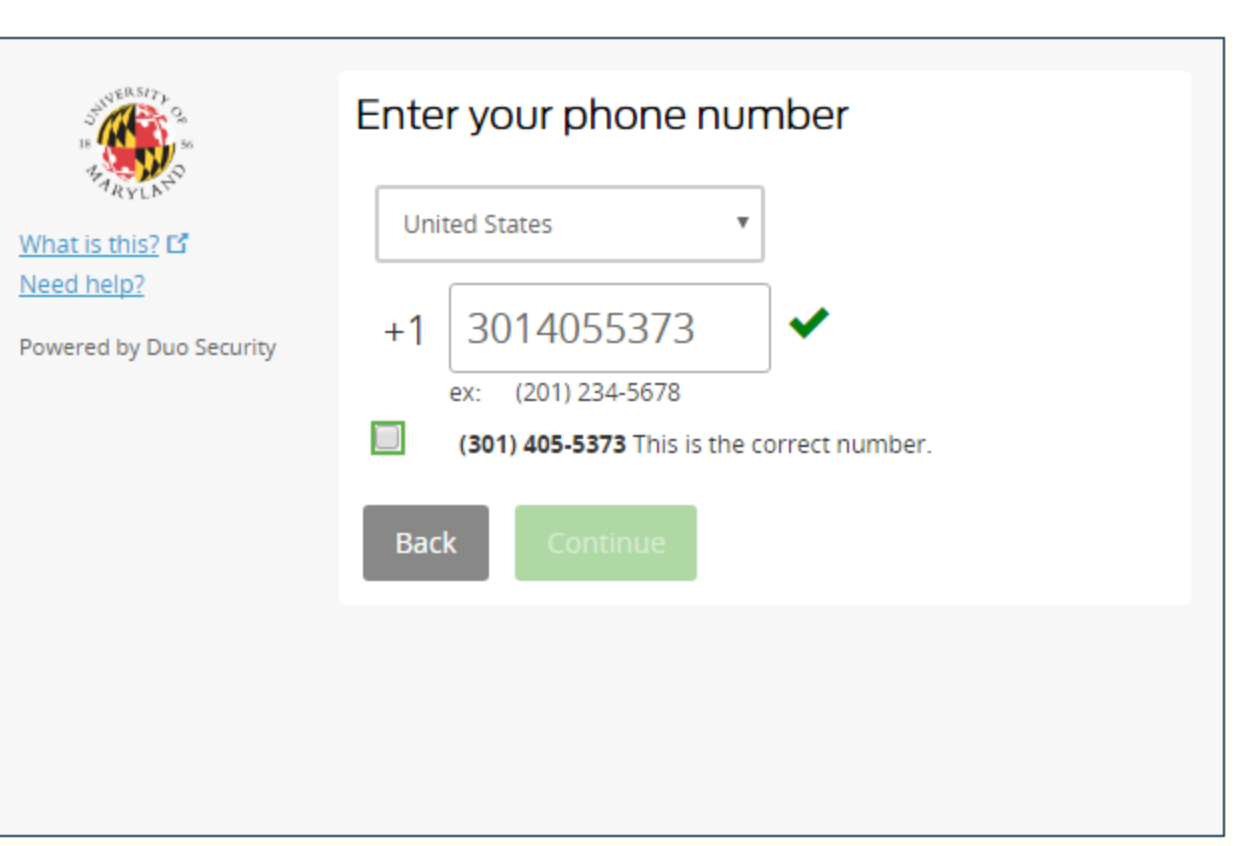

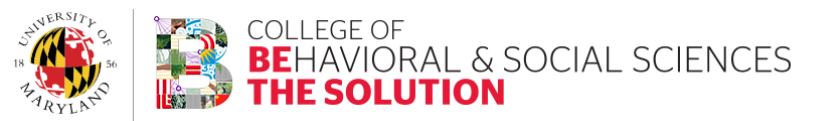

Step #6: Next, select your phone type and click the green "Continue" button.

Step #7: After making a phone selection, you will be presented with a similar screen as depicted below. At this point, you will need to download and install the Duo app on your device. Once this has been done, you can click the "I have Duo Mobile Installed" button to continue the registration process.

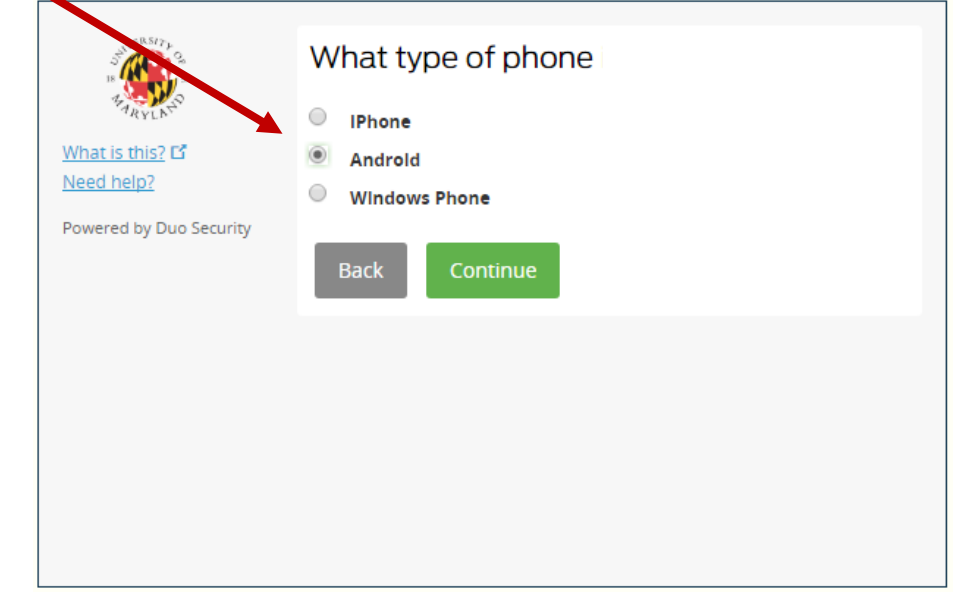

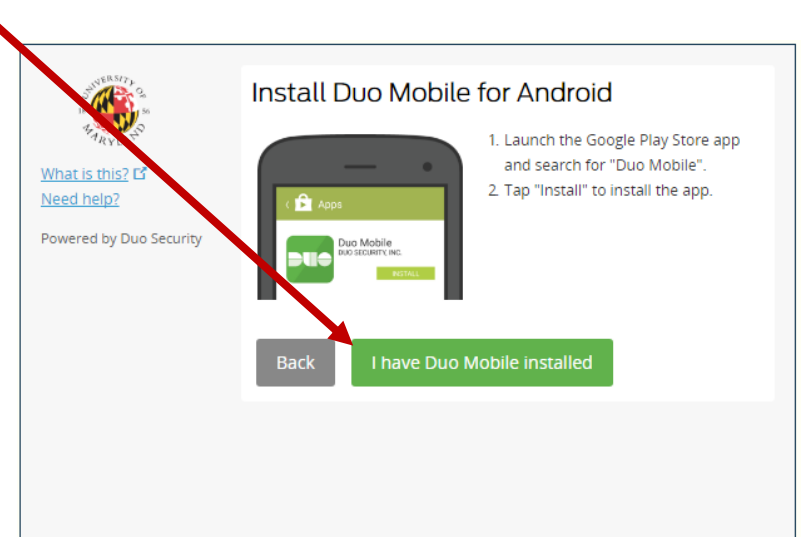

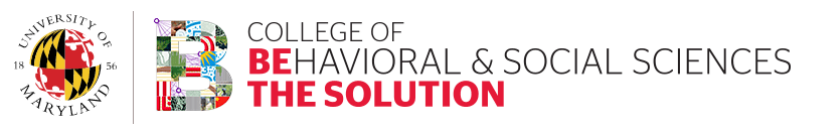

Step #8: After pressing the continue button from the prior page, you will be presented with a QR code that will need to be scanned from the Duo mobile app on your phone. With the Duo mobile app on your phone open, press the "+" button at the top of your screen and then scan the QR code displayed on your computer monitor; the app will automatically acknowledge the registration code once the QR code is recognized.

After your code has been recognized, the profile page will automatically update and will place a check mark over the QR code as displayed below; you will now be able to press the "Continue"

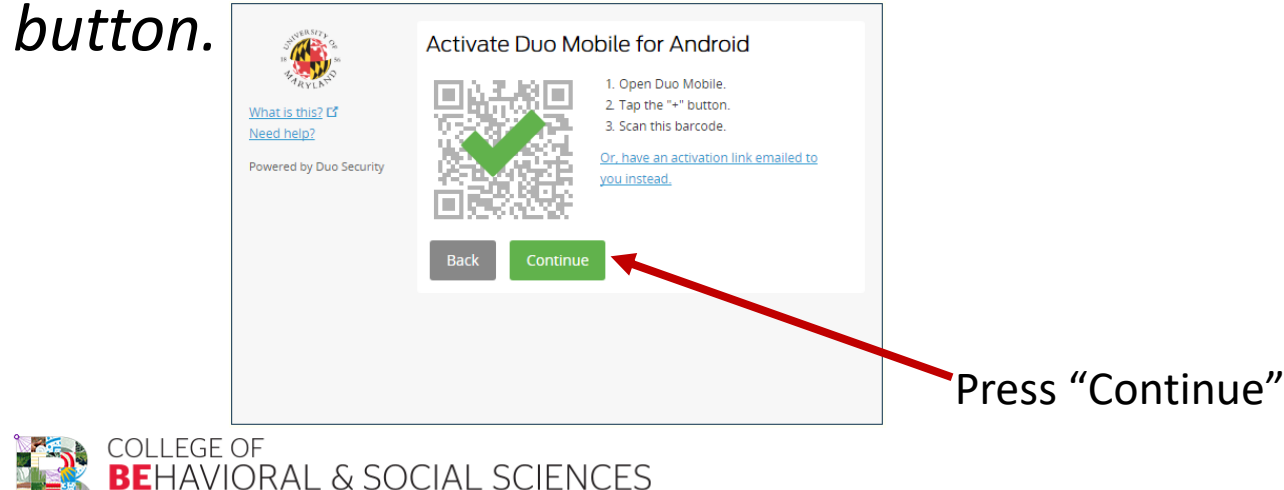

<image><image><image><image><image><image><image><image><image><image><image><image><image><image><image><text><text><text>

Scan this code

Congratulations! – Your device is now ready to be used for MFA and you should see it listed in the "My Settings & Devices" section as depicted below.

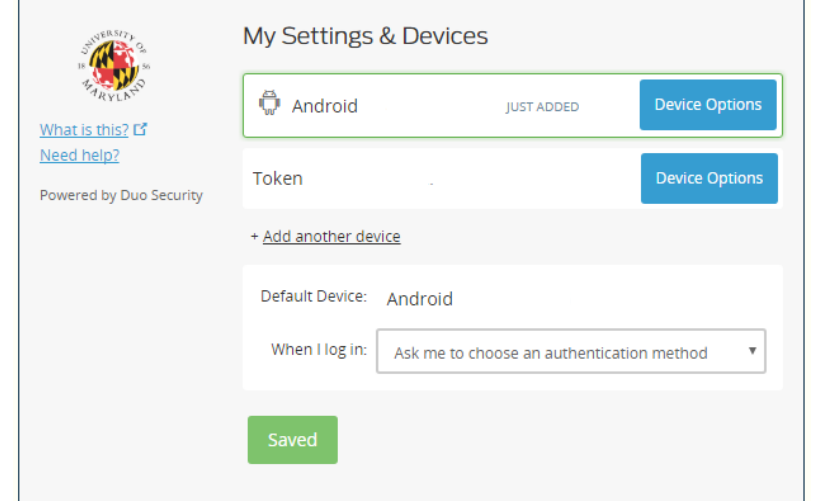

Don't forget, you are not considered fully registered until you have enabled "Require MFA for every CAS Login" in the "Multi-Factor Everywhere" section of your MFA Authentication Profile page. Instructions for enabling this are displayed on the next slide.

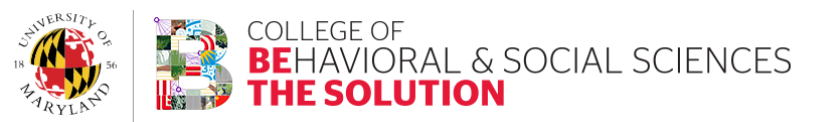

## Finalizing Your MFA Registration

If your "Require MFA for every CAS Login" setting is set to "Disabled," you are not considered fully registered for MFA, even though you may have registered devices. If this setting is set to "Enabled," you are fully registered and do not need to take any further action.

Should the above setting be set to disabled, you can quickly remedy this by clicking the "Enable" button on the right-hand side of this section.

|                                  | Multi-Factor Authentication Profile |        |
|----------------------------------|-------------------------------------|--------|
| Multi-Factor Everywhere          |                                     |        |
| Require MFA for every CAS Login: | Disabled                            | Enable |

After pressing the "Enable" button, you will be prompted to confirm your selection and then the setting will change from "Disabled" to "Enabled;" you will then be considered a fully registered user.

Remember: After enabling this feature, you will be required to use MFA to access any CAS enabled system moving forward.

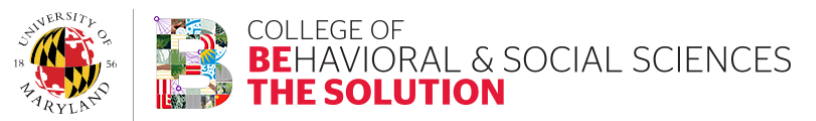

## GETTING HELP:

- MFA Events:
  - We will be holding MFA events prior to December 4, 2017
    - The first event is tentatively planned for November 16, 2017 in Tydings
- General Help:
  - Contact OACS at anytime <u>www.oacs.umd.edu</u>

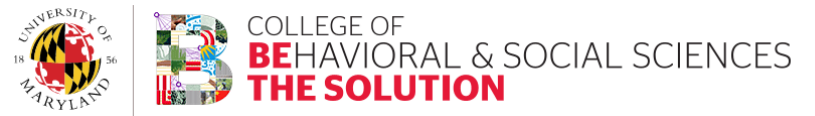